## B2i CE2 Pour l'édition de textes

🐥 http://www.logicieleducatif.fr

|                                                 | Fiche 4        |
|-------------------------------------------------|----------------|
| Coche la ou les bonnes cases.                   |                |
| Pour sélectionner un mot :                      |                |
| Cliquer sur le mot                              | MAD            |
| Double-cliquer sur le mot                       | CON.           |
| Cliquer sur l'icône « sélectionner »            | Réponds<br>aux |
| 2 Pour obtenir un mot en italique?              | questions !    |
| Sélectionner le mot et cliquer sur l'icône      |                |
| Cliquer sur l'icône                             |                |
| Sélectionner le mot et cliquer sur l'icône      |                |
| 3 Pour obtenir un mot souligné?                 |                |
| Sélectionner le mot et cliquer sur l'icône 🗛 ,  |                |
| puis sur souiigner                              |                |
|                                                 |                |
|                                                 |                |
| 4 Pour obtenir un mot en majuscules :           |                |
| Sélectionner le mot et cliquer sur l'icône Aa , |                |
| Sélectionner le mot et cliquer sur l'icône      |                |
| Cliquer sur l'icône                             |                |
| 5 A quoi sert cet icône 📴 :                     |                |
| A surligner le texte sélectionner               |                |
| À souligner le texte sélectionné.               |                |
| A tracer une ligne                              |                |
|                                                 |                |
| 0 Quels sont les styles actifs :                |                |
| G                                               |                |
|                                                 |                |
| G                                               |                |
|                                                 |                |

## B2i CE2 Pour l'édition de textes

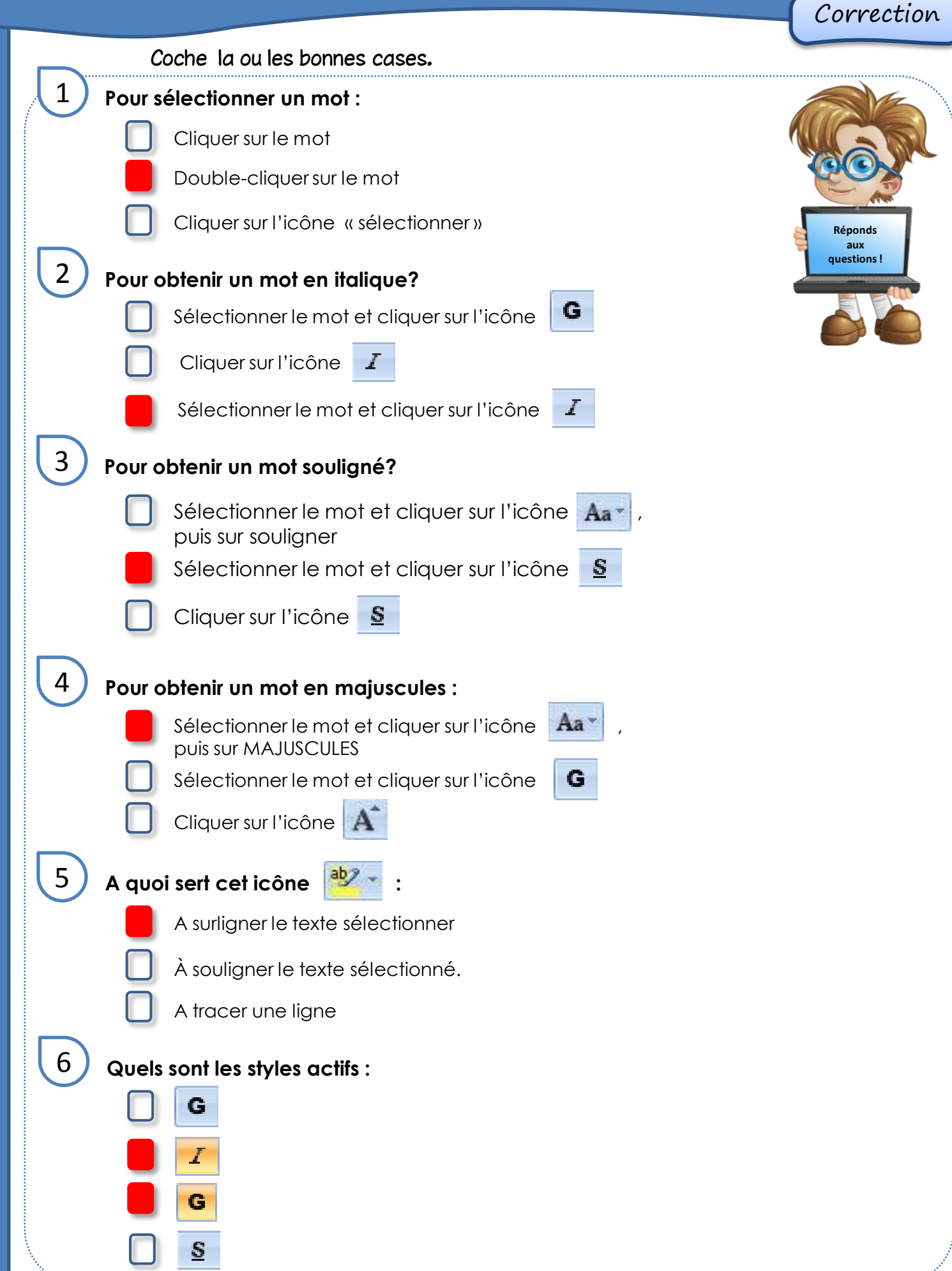

http://www.logicieleducatif.fr